# GEHA Member Sign In Resource Document

Sign In or Create Account

Section 1: Member Create an Account Guide

Section 2: Member Update Multifactor Authentication Preferences

Section 3: Member Sign In Guide

Section 4: Member Update Password before Sign In

For help, contact Customer Care at 877.927.1112 between 7 a.m. – 7 p.m. Central time, Monday – Friday.

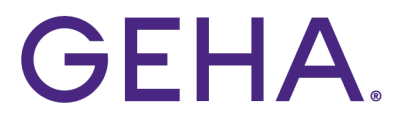

### Section 1: Member Create an Account Guide

 Select 'Sign in or Register' from the utility nav of geha.com. Then, select 'Member' from the dropdown menu that appears. After selecting 'Member,' you will be directed to a sign in screen.

NOTE: If you already created an account, sign in with your new credentials (see 'Member Sign In Guide')

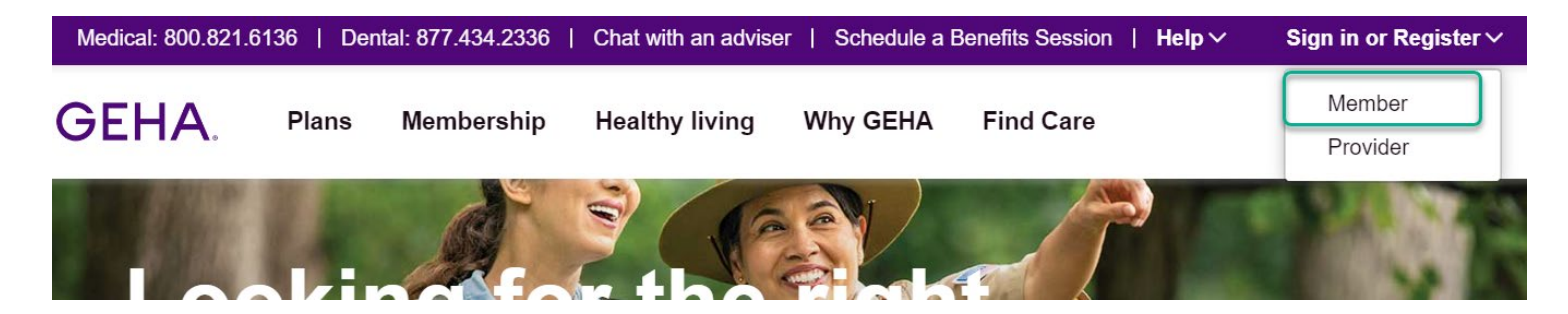

2. Click the 'Create account' button, and you will be directed to the Create Account screen.

t

|             | Sign Ir        | ı    |
|-------------|----------------|------|
| Email A     | ddress         |      |
|             |                |      |
| Kee         | p me signed in |      |
|             |                |      |
|             | Next           |      |
| _           | OR             |      |
|             | Create acc     | ount |
|             |                | J    |
|             |                |      |
| <u>Help</u> |                |      |

Create Account

| 1                  | 2                    | 3                            |  |
|--------------------|----------------------|------------------------------|--|
|                    |                      |                              |  |
| Enter your name a  | nd member            | ship                         |  |
| information to beg | gin creating         | your GEHA                    |  |
| account. Need hel  | p creating a         | new                          |  |
| account? Click her | <u>re for a step</u> | by step                      |  |
| <u>guide.</u>      |                      |                              |  |
| NOTE: What you e   | nter here m          | ust be an                    |  |
| exact match with   | what GEHA            | has on file                  |  |
| for you.           |                      |                              |  |
| First Name         |                      |                              |  |
|                    |                      |                              |  |
| Last Name          |                      |                              |  |
|                    |                      |                              |  |
|                    |                      |                              |  |
| Email              |                      |                              |  |
|                    |                      |                              |  |
| Re-enter Email     |                      |                              |  |
|                    |                      |                              |  |
|                    |                      |                              |  |
| Password           |                      |                              |  |
|                    |                      | ٢                            |  |
| De enter Deceme    |                      |                              |  |
| Re-enter Passwo    | ra                   |                              |  |
|                    |                      | ۲                            |  |
| Relationship to S  | ubscriber            |                              |  |
| Self               |                      | ~                            |  |
| Member ID          | SSN                  |                              |  |
|                    | or                   |                              |  |
|                    |                      |                              |  |
| Date of Birth      | ~                    |                              |  |
|                    |                      |                              |  |
|                    | Terms and            | Conditions                   |  |
|                    | Terms and            |                              |  |
| I'm not a rob      | ot                   | 2                            |  |
|                    |                      | reCAPTCHA<br>Privacy - Terms |  |
|                    |                      | ernesy 'rema                 |  |
|                    | h                    |                              |  |
| Back to Sign In    |                      | Next                         |  |

3. Complete the Create Account form using the following information:

- First name and last name exactly as they appear on on your GEHA ID card.
- Email address (NOTE: your email address will be your username).
  - Password (password requirements will appear when you start entering your password into the form).
    - Your relationship to the GEHA subscriber.
- Member ID or social security number
- Date of birth

4. After completing the form, click the 'Next' button and you will be directed to the email verification screen.

5. This screen will inform you that an email has been sent to the email address you provided on the previous Account Creation form. You will need to check your email inbox for the email that was sent and click the 'Activate account' link on the inside of the email. A new screen will then appear, telling you your email account has been verified. (Note: If you can't find the email in your inbox, click the 'Can't find the email?' link.)

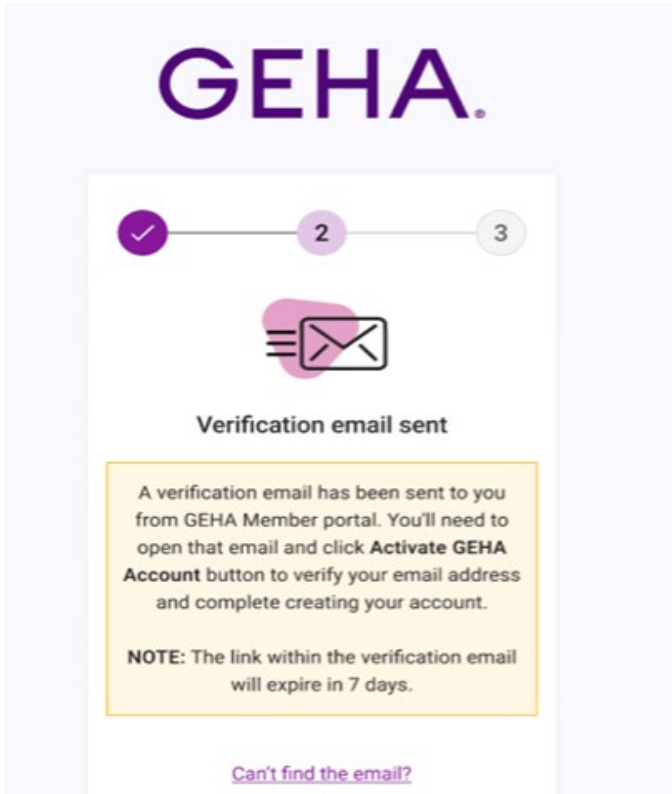

6. On the screen that tells you your email account has been verified, click the 'Login to Member Portal' button and you will be directed to a web account sign in screen.

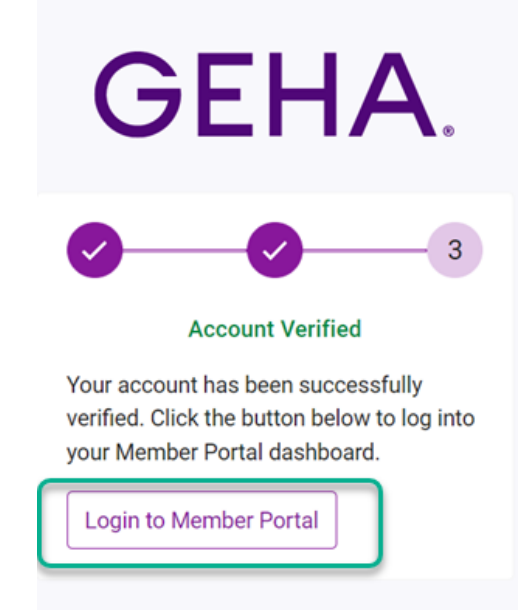

7. On the web account sign in screen, enter the email address, click 'Next.' Enter the password you submitted on the account creation screen, then select 'Verify.'

| Ign In to your account<br>Having trouble signing in? <u>Click here for help</u>                                                                                                    | Having trouble signing in? <u>Click here for help.</u>                                                                                                    |
|----------------------------------------------------------------------------------------------------|----------------------------------------------------------------------------------------------------|
| Sign In<br>Email Address                                                                                                    | (<br>****                                                                                                    |
| Keep me signed in                                                                                                    | Verify with your password                                                                                                    |
| Next                                                                                                    | · · · · · · · · · · · · · · · · · · ·                                                                                                    |
| Create account                                                                                                    | Verify                                                                                                    |
| Help                                                                                                    | Eorgot, eassword?<br>Back to sign in                                                                                                    |
| We're here to help<br>For help or support, contact the Customer Care team at 1-<br>877-927-1112.<br>Customer Care is available between 7 a.m 7 p.m. Central<br>time, Monday - Friday. | We're here to help<br>For help or support, contact the Customer Care team at 1-<br>877-927-1112<br>Customer Care is available between 7 a.m 7 p.m. Central |

8. After you click 'Verify,' you'll receive another email with a verification code. Copy the code from that email and enter it in the 'Enter Code' field, then click 'Verify.'

| Sig | In in to your accoun<br>Having trouble signing in? <u>Click here for help.</u>                                                        | t |
|-----|----------------------------------------------------------------------------------------------------|---|
|     |                                                                                                    |   |
|     | Verify with your email                                                                                                    |   |
|     | @ mary.circo-test001@geha.com                                                                                                    |   |
|     | We sent an email to M""I@geha.com. Click<br>the verification link in your email to continue<br>or enter the code below.<br>Enter Code |   |
|     | Verify                                                                                                    |   |
|     | Back to tion in                                                                                                    |   |
|     | We're here to bein                                                                                                    |   |
|     | For help or support, contact the Customer Care team at 1-                                                                             |   |
|     | 877-927-1112.<br>Customer Care is available between 7 a.m 7 p.m. Central<br>time, Monday - Friday.                                    |   |

9. After entering the information, click the 'Sign In' button and you will be signed in to your member portal.

You will automatically be set up with email as your default multifactor authentication format. You will have the option to verify with SMS Text or Voice Call Authentication.

#### Section 2: Member Update Multifactor Authentication Preferences

1. While email will be your default form of multifactor authentication during initial account sign in, you may add new forms of multifactor authentication to your account by navigating to the 'Account and Security' section of the member portal after signing in. Click the 'Account and Security' item in the right-hand utility navigation dropdown menu to get there.

| Schedule a Benefits Session   Help 🗸   🔿 Find Care   🖉 Medical   🖓 Dental   🏥 Schedule a Benefits Session | 8                            |
|----------------------------------------------------------------------------------------------------|------------------------------|
| GEHA Dashboard Claims                                                                                     | Contact Info and Preferences |
| OEIIA.                                                                                                    | Account and Security         |
|                                                                                                    | Sign Out                     |

2. Scroll to the bottom of the Account and Security page to locate the Multifactor Authentication Preferences section. From there, you can manage the multifactor authentication settings for your account.

| Multi    | ifactor Authentication Preferences                                                                                                    |
|----------|----------------------------------------------------------------------------------------------------|
| Add, rem | hove and change MFA preferences below.                                                                                                    |
| (i)      | t least one method is required. The email method defaults to the email that was used to create your account. To change the email,<br>lease contact customer service at 800-821-6136. |
| Email    |                                                                                                    |
| Johnso   | n.R.Smith@EmailAddress.com                                                                                                    |
| Phone    |                                                                                                    |

+ Add a Phone Number

# **Section 3: Member Sign In Guide**

- 1. After account creation and your initial sign in to the member portal that is part of the account creation process, you will be asked to follow the multifactor authentication process for your next sign in to your member portal.
- 2. As the multifactor authentication process is triggered during this next sign in attempt, you will be presented with the multifactor authentication option(s) you set up during the account creation process or any updates you may have made to your multifactor authentication settings after initially signing in to the portal.

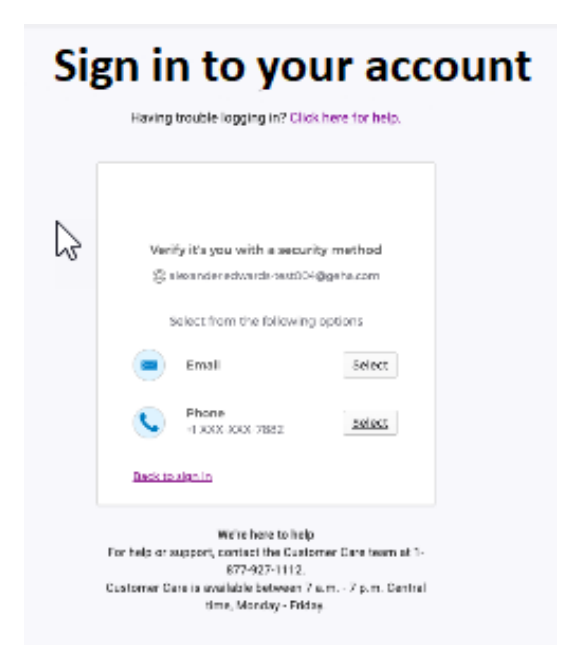

# Section 3 (continued): Instruction for each multifactor authentication workflow for when multifactor authentication is triggered during sign in

### **SMS text or Voice Call Authentication**

 If the SMS text or Voice Call authentication option is available to you (i.e., you have set it up for your account) and you select it during sign in, you should be reminded of the mobile number for which you configured the option. Click the 'Receive a code via SMS' button to have a code sent to you as a text message to your mobile number. Or click "Receive a voice call instead" to receive a phone call with the code.

Once the code is received, enter that code into the 'Enter Code' field and click the 'Verify' button. Assuming the code was entered successfully, you will be directed member portal dashboard page.

| Step No. 1                                                                                                    | Step No. 2                                                                                                    |
|----------------------------------------------------------------------------------------------------|----------------------------------------------------------------------------------------------------|
| Sign in to your account<br>Having trouble signing in? <u>Click here for help.</u>                                                                                                    | Sign in to your account<br>Having trouble signing in? <u>Click here for help.</u>                                                                                                    |
| Verify with your phone   (a) felicia hammond-test031@geha.com   (a) felicia hammond-test031@geha.com   Carrier messaging charges may apply   Carrier messaging charges may apply   Receive a code via SMS   Carrier messaging charges may apply   Receive a voice call instead   Lective a voice call instead   Lective a voice call instead   Back to sign in   For help or support, contact the Customer Care team at 1-<br>877-927-1112.   Customer Care is available between 7 a.m 7 p.m. Central<br>time, Monday - Friday. | Verify with your phone         @ felicla.hammond-test031@geha.com         Code was sent to +1 XXX-XXX-3007. Enter the code below to verify.         Carrier messaging charges may apply         Enter Code         Verify         Verify         Verify         Verify         Verify.         Verify. <t< th=""></t<> |

# **Email Authentication**

1. To use Email Authentication, click the 'Send me an email' button to have a code provided to you in an email. The email will be sent to the same email address you used to register your geha.com member portal account.

After clicking the button, you should be directed to a new screen where you can enter the code you received in an email. Enter the code into the 'Verification code' field and click the 'Verify' button that appears below the field. Assuming the code was entered successfully, you will be directed member portal dashboard page.

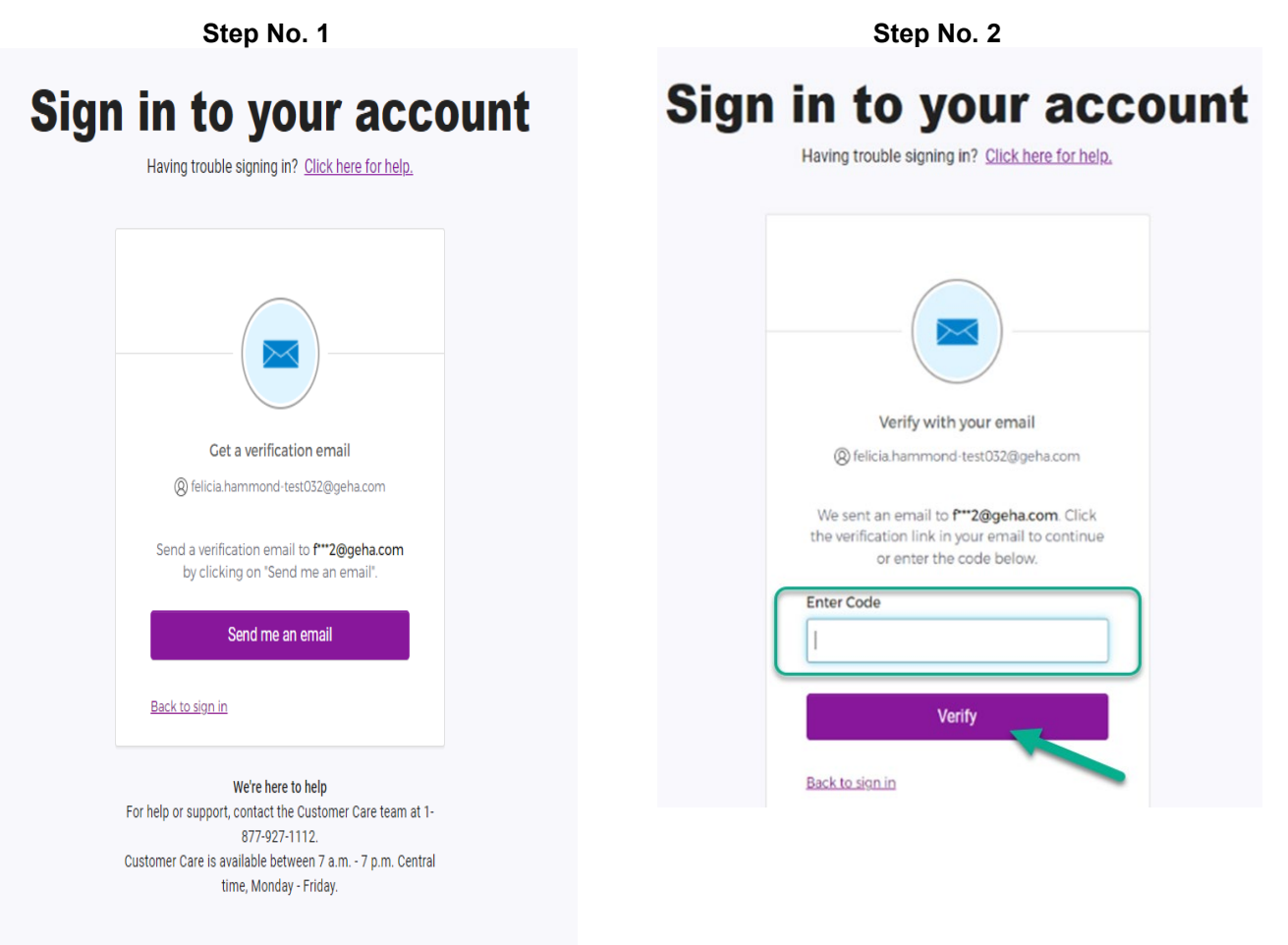

# Section 4: Member Update Password Before Sign In

# **Resetting Password**

- 1. If you've forgotten your password and need to reset it before signing in to your account, the first step is to enter your email address on the account Sign In page. Then on the next screen, click the 'Forgot password?' link to reset your password.
- 2. After clicking the 'Forgot password?' link, you can choose to reset your password through email (default) or phone (voice call or SMS/text message).

**IMPORTANT**: The voice call and SMS/text message options will only work if you've configured those as multifactor authentication options for your account. If you have not configured those options for your account, you must proceed with the default email option, which uses the email address you entered for account registration.

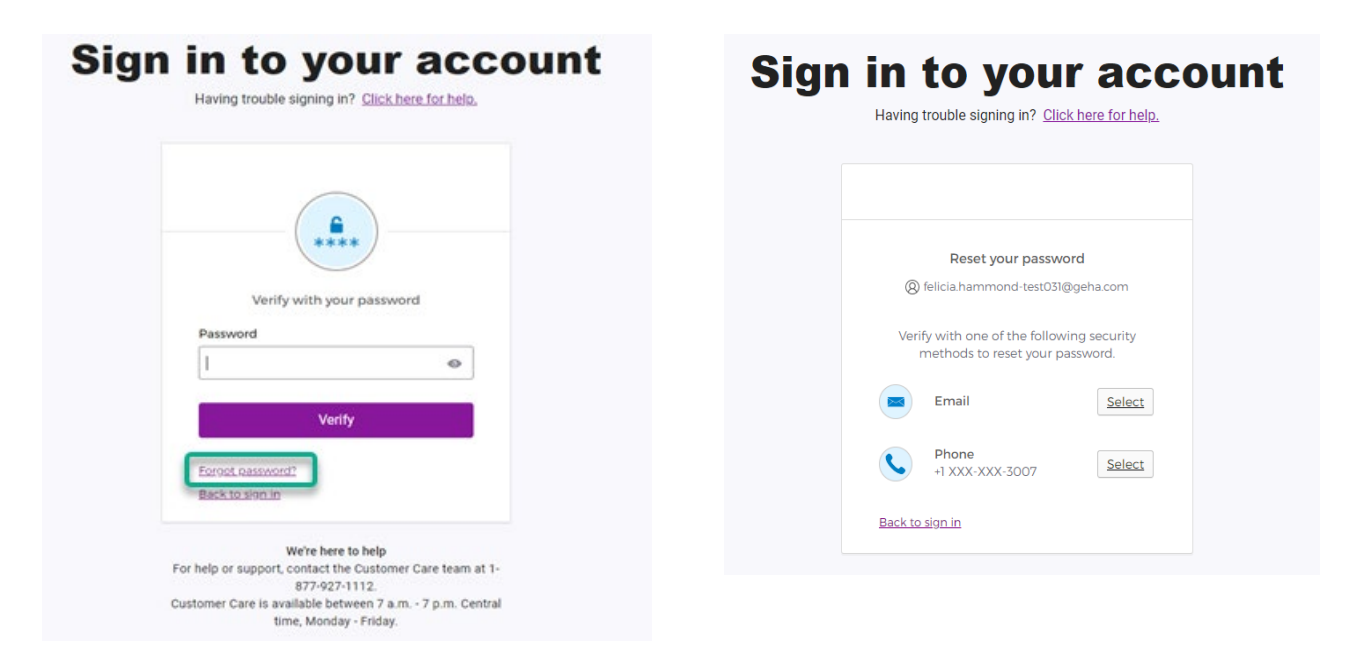

# **Email Option for Password Reset**

- 1. If you want to use the email option for resetting your password, click the 'Email' option after clicking 'Forgot password?' and an email will be sent to the email address used for registering your account.
- 2. Copy the verification code from the 'Complete your account password reset' email that was sent to you.
- 3. Back on the website, enter the code from the email in the "Enter Code" field and click 'Verify."
- 4. Create a new password, then click 'Reset Password.'

**IMPORTANT**: You can only reset your password one time every two hours so please make careful note of your new password.

| ign in to your account                                                                                                    | Having trouble signing in? <u>Click here for help.</u>                                                                                                    |
|----------------------------------------------------------------------------------------------------|----------------------------------------------------------------------------------------------------|
| Having trouble signing in? <u>Click here for help</u> ,<br><u>Verify with your email</u><br>@ felicia.hammond-test032@geha.com<br>We sent an email to <b>?**2@geha.co</b> m<br>We sent an email to <b>?**2@geha.co</b> m<br>Click<br>the verification link in your email to continue<br>or enter the code below. | Reset your password<br>Reset your password<br>@ felicia.hammond-test031@geha.com<br>Password requirements:<br>A t least 10 characters<br>A lowercase letter<br>A number<br>A symbol<br>No parts of your username<br>Your password cannot be any of your last 5 passwords<br>A t least 2 hour(s) must have elapsed since you last changed your password<br>New password |
| <ul> <li>Haven't received an email? <u>Send</u></li> <li>again</li> </ul>                                                                                                    | © Re-enter password                                                                                                    |
| Enter Code                                                                                                    | •                                                                                                    |
|                                                                                                    | Sign me out of all other devices                                                                                                    |
| Verify                                                                                                    | Reset Password                                                                                                    |
| Back to sign in                                                                                                    | Back to sign in                                                                                                    |

### Vocie Call or SMS/Text Option for Password Reset

1. If you want to use the voice call or SMS/text option for resetting your password, click the 'Phone' option after clicking 'Forgot password?' and voice call or text will be sent to the phone number associated with your your account.

The Phone option will only work if you've configured that as a multifactor authentication option for your account.

- 2. Back on the website, enter the code from the voice call or text message in the "Enter Code" field and click 'Verify."
- 3. Create a new password, then click 'Reset Password.'

**IMPORTANT**: You can only reset your password one time every two hours so please make careful note of your new password.

| In to your account                                     |                                                                         |
|--------------------------------------------------------|-------------------------------------------------------------------------|
| Having trouble signing in? <u>Click here for help.</u> |                                                                         |
|                                                        |                                                                         |
|                                                        | ****                                                                    |
| ( 📞 )                                                  | Reset your password                                                     |
|                                                        | felicia.hammond-test031@geha.com                                        |
| Verify with your phone                                 | Password requirements:                                                  |
| [8] felicia.hammond-test031@geha.com                   | At least 10 characters                                                  |
|                                                        | A lowercase letter     An unpercase letter                              |
| A code was sent to +1 XXX-XXX-3007. Enter              | A number                                                                |
| the code below to verify.                              | A symbol                                                                |
| Carrier messaging charges may apply                    | No parts of your username     Your parsword paper to any of your last 5 |
|                                                        | passwords                                                               |
| Enter Code                                             | <ul> <li>At least 2 hour(s) must have elapsed since</li> </ul>          |
|                                                        | you last changed your password                                          |
|                                                        | New password                                                            |
| Verify                                                 | •                                                                       |
|                                                        | Re-enter password                                                       |
| Verify with something else                             |                                                                         |
| ack to sign in                                         |                                                                         |
|                                                        | Sign me out of all other devices                                        |
| We're here to help                                     |                                                                         |
| elp or support, contact the Customer Care team at 1-   | Resat Password                                                          |
| 877-927-1112.                                          | Resel Fasswold                                                          |
| time Monday - Eriday                                   |                                                                         |
| une, wonday Thaay.                                     | Back to sign in                                                         |